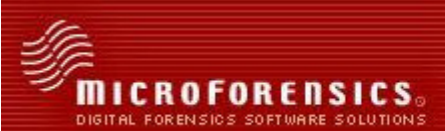

## Scheduling TitanCLI Using Windows Task Scheduler

## Introduction

The Windows operating system comes with many built in applications, some useful, some not as much. One little application that is often overlooked that can be extremely handy is the Windows Task Scheduler. Task Scheduler is a basic program; it runs a specific program at a predetermined time, either once or on a repeating schedule. Harnessing Task Scheduler is an easy way to add a level of automation to collections, potentially saving time and money. There are many times when it would be convenient to run a collection after business hours; perhaps because that may be when network usage is at its lowest, or because the target computers are not in use. Using Task Scheduler in combination with TitanCLI and batch files can be a great technique to utilize computers for data collection after business hours without requiring a user to stay all night.

In order for Task Scheduler to be useful with TitanCLI, the user will first need to make a simple batch that directs TitanCLI to run one or more XML job files; a separate batch file creation guide is available for users who are new to TitanCLI and batch files.

## Windows Task Scheduler

Microsoft has made a few significant changes to Task Scheduler over the years, and Windows XP and Windows Vista ship with versions 1.0 and 2.0, respectively. Users are able to schedule TitanCLI runs using both versions, but version 2.0 has functionality and gives the user more options.

To access Task Scheduler in Windows XP, go to Control Panel -> Scheduled Tasks -> Add Scheduled Task, and from the Scheduled Task Wizard browse to batch file that was created earlier. It is necessary to have the Task Scheduler run a batch file that calls TitanCLI and not just call TitanCLI directly,

|     | <u>Click the program you want Wi</u><br>To see more programs, click Bi | ndows to run.<br>rowse. |   |
|-----|------------------------------------------------------------------------|-------------------------|---|
| 1 1 | Application                                                            | Version                 | ^ |
| 4   | Synchronize                                                            | 5.1.2600.551            |   |
|     | System Information                                                     | 5.1.2600.0 (X           |   |
|     | System Restore                                                         | 5.1.2600.551            |   |
|     | Titan CLI                                                              |                         |   |
| ~   | 📕 👗 Titan CLI Wizard                                                   |                         | - |
|     | Titan Collector Ev                                                     |                         | v |
|     |                                                                        | Biowse.                 |   |

because the batch file also specifies which XML Job file(s) to run. In the next screen choose to run the task one time only, and then specify the time and date the task should run. Enter the user credentials and click Finish; the task should appear in the Scheduled Tasks folder. Double-clicking on the task will open its Advanced Properties, which allows the user to change anything about it, including the time it runs, power management settings such as waking the computer to run the task if it had gone to sleep, and the setting to delete the task after it is run.

| Task Scheduler (Local) | Task Scheduler Summary (Last refreshed:                                                                                                    | Actions              |                                                                                                    |
|------------------------|----------------------------------------------------------------------------------------------------|----------------------|----------------------------------------------------------------------------------------------------|
| P and subbuild boliny  | Overview of Task Scheduler     Image: Comparison of Task Scheduler     Image: Comparison |                      | Test Scheduler (Local) Connect to Another Computer. Connect to Another Computer. Context Test Import Task Import Task Display All Running Tasks Endek All Tasks Hotory Al Swriee Account Certiguration Veev Refresh Hep |
|                        | Task Name                                                                                                    | Run Result Run Start | •                                                                                                    |

This process is similar using Windows Vista; go to Start -> All Programs -> Accessories -> System Tools -> Task Scheduler. Once the Task Scheduler has opened, go to Action -> Create Basic Task, and enter a name for the task. After clicking "Next", choose to have the task run one time, then specify the date and time to run. On the next screen, select "Start a Program", and enter the path to the batch file. The last screen will show a summary of the settings for the task, and if they are correct, click Finish. Version 2.0 adds the ability to respond to eventbased triggers in addition to time-based ones, and also can perform more advanced tasks, such as sending an email when a task completes.